# Senz WIFI termostat - přehled ovládacího menu na obrazovce

| Vypnout   | Upravit program | Datum a čas | První zátop        |
|-----------|-----------------|-------------|--------------------|
| Zesílení  | Energie         | Obrazovka   | Odložené spuštění  |
| Dovolená  | Nastavení       | Kód PIN     | Nastavení senzorů  |
| Program 1 | WIFI            | Měna        | Adaptivní funkce   |
| Program 2 |                 | Cena za kWh | Otevřené okno      |
| Program 3 |                 | Výkon       | Typ senzoru        |
| Konstatní |                 | Jazyk       | Mraz. Ochrana      |
| Nastavení |                 | Zamknout    | Kalibr.podla.senz. |
| Zpět      |                 | Menu servis | Kalibr.pokoj.senz. |
|           |                 | Reset       | Teplotní rozsah    |
|           |                 | Informace   | Dle EN50559        |

| Vvpnout            | - Termostat vypíneite/vypíneite na displeji                                                                 |  |  |  |  |
|--------------------|----------------------------------------------------------------------------------------------------|--|--|--|--|
| Zesílení           | <ul> <li>Zvýší teplotou po zadanou dobu a pak se vrátí zpět do programu</li> </ul>                          |  |  |  |  |
| Dovolená           | - Nastaví se datum dovolené od / do + udržovací teplotu                                                     |  |  |  |  |
| Program 1          | <ul> <li>Časový program 1 / až 3 různé teploty = doporučujeme upravit přes mobil/tablet</li> </ul>          |  |  |  |  |
| Program 2          | <ul> <li>Časový program 2 / až 3 různé teploty = doporučujeme upravit přes mobil/tablet</li> </ul>          |  |  |  |  |
| Program 3          | - Časový program 3 / až 3 různé teploty = doporučujeme upravit přes mobil/tablet                            |  |  |  |  |
| Konstatní          | - Topení je trvale zapnuto na nastavenou teplotu                                                            |  |  |  |  |
| Nastavení          | - Vstup do dalšího nastavení                                                                                |  |  |  |  |
| Zpět               |                                                                                                    |  |  |  |  |
| Upravit program    | <ul> <li>Upravujete časový program 1 , 2 a 3 = doporučujeme upravit přes mobil/tablet</li> </ul>            |  |  |  |  |
| Energie            | - Přehled spotřebované energie za týden / měsíc /rok                                                        |  |  |  |  |
| Nastavení          | - Vstup do dalšího nastavení                                                                                |  |  |  |  |
| WIFI               | <ul> <li>Vyberete WIFI + zadáte heslo do WIFI / a pak / zadáte účet = email pro ovládání mobilem</li> </ul> |  |  |  |  |
| Datum a čas        | <ul> <li>Nastaví datum/čas - letní čas/formát času/UTC a synchronizaci na server</li> </ul>                 |  |  |  |  |
| Obrazovka          | <ul> <li>Nastaví jas displeje, vypnutí a podklad displeje</li> </ul>                                        |  |  |  |  |
| Kód PIN            | - 3 místný PIN pro uzamčení termostatu                                                                      |  |  |  |  |
| Měna               | <ul> <li>Kč= přepočet spotřebované energie na peníze</li> </ul>                                             |  |  |  |  |
| Cena za kWh        | - Nastaví cenu za kWh                                                                                       |  |  |  |  |
| Výkon              | - Spínaný topný výkon 0,1 až 10 kW                                                                          |  |  |  |  |
| Jazyk              | <ul> <li>Čeština a dalších 11 jazyků pro výběr</li> </ul>                                                   |  |  |  |  |
| Zamknout           | <ul> <li>Termostat se odemkne po zadání zvoleného 3 místného PIN kódu</li> </ul>                            |  |  |  |  |
| Menu servis        | - Vstup do dalšího nastavení                                                                                |  |  |  |  |
| Reset              | - Vrátí termostat do továrního nastavení                                                                    |  |  |  |  |
| Informace          | <ul> <li>Zobrazí informace o teplotách, termostatu a WIFI</li> </ul>                                        |  |  |  |  |
| První zátop        | <ul> <li>Funkce 21 dnů ovládá topení pro první pomalý náběh</li> </ul>                                      |  |  |  |  |
| Odložené spuštění  | <ul> <li>Sepne topení se zpožděním - 1 až 15 minut = 2 a více termostatů nesepne naráz</li> </ul>           |  |  |  |  |
| Nastavení senzorů  | <ul> <li>Podlaha + Vzduch, nebo pouze Podlaha , nebo jenom vzduch=podl. senzor je odpojen</li> </ul>        |  |  |  |  |
| Adaptivní funkce   | <ul> <li>Spočítá náběh topení na požadovaný čas - pro HDO je vypnuto</li> </ul>                             |  |  |  |  |
| Otevřené okno      | <ul> <li>Při prudkém poklesu teploty čeká až 30 minut a pak teprve znovu sepne</li> </ul>                   |  |  |  |  |
| Typ senzoru        | - Lze vybrat typ senzoru , 2, 10, 12, 15, 33 a 100 kOhm                                                     |  |  |  |  |
| Mraz. Ochrana      | - Zapne Ochranu před zamrznutím                                                                             |  |  |  |  |
| Kalibr.podla.senz. | <ul> <li>Ruční kalibrace podlahového senzoru</li> </ul>                                                     |  |  |  |  |
| Kalibr.pokoj.senz. | - Ruční kalibrace pokojového senzoru                                                                        |  |  |  |  |
| Teplotní rozsah    | <ul> <li>Upravuje min. a max. teplotu podlahy a volitelný rozsah teplot na displeji</li> </ul>              |  |  |  |  |
| Dle EN50559        | <ul> <li>Lze nastavit vypnuto na 1 - 20 minut pro snížení topného výkonu dle EN50559, ne v ČR</li> </ul>    |  |  |  |  |

## Senz WIFI termostat - zprovoznění WIFI a ovládání mobilem

1) Stáhněte a nainstalujte APP na mobil tablet -Android / Apple - odkazy dole na konci stránky

http://senz.pentairthermal.com/en

- a) Vytvořte si nový účet a potvrďte příchozí email
- b) **TIP** zatrhněte aby si mobil zapamatoval heslo
- c) **Přihlaste se do APP** zadaným heslem a uvidíte prázdný domeček

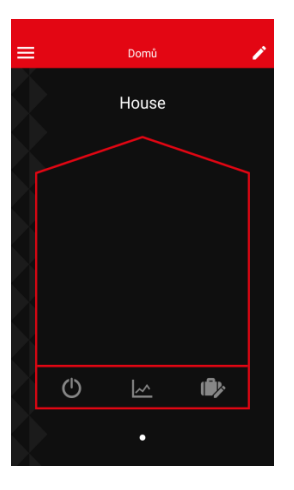

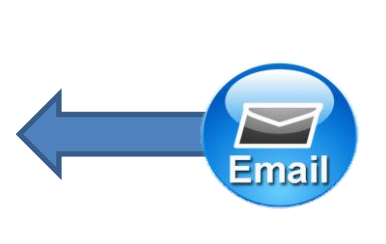

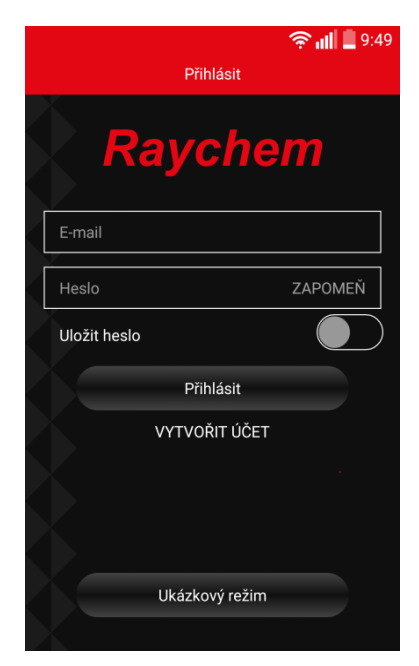

- 2) Zapněte SENZ WIFI termostat a po zadání datumu a času vyberte menu WIFI
- a) Vyberte WIFI síť a zadejte heslo termostat se přihlásí do sítě
- b) TIP -přeskočte změnu názvu termostatu provedete snadno pomocí Apky
- c) Zadejte email svého vytvořeného účtu a termostat potvrdí přihlášení
- d) **Potvrďte** v emailu **přihlášení** termostatu

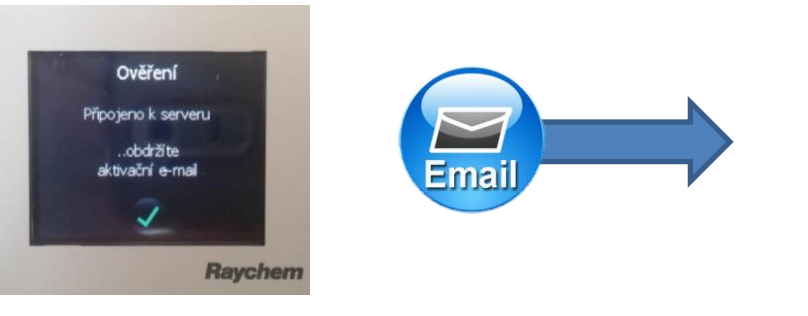

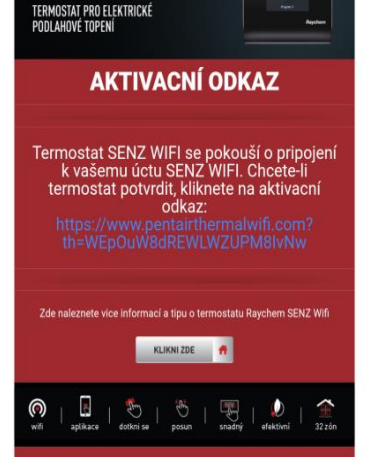

- 3) Otevřte SENZ WIFI aplikaci a v domečku najdete již přihlášený termostat
- a) Klikněte na termostat a zobrazí se ovládání termostatu kolečkem
- b) **TIP** -tužka nahoře přejmenuje termostat v místnosti
- c) **TIP** -tužka dole přejmenuje a upravuje časové programy

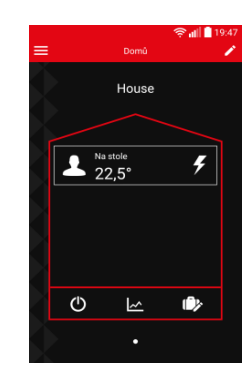

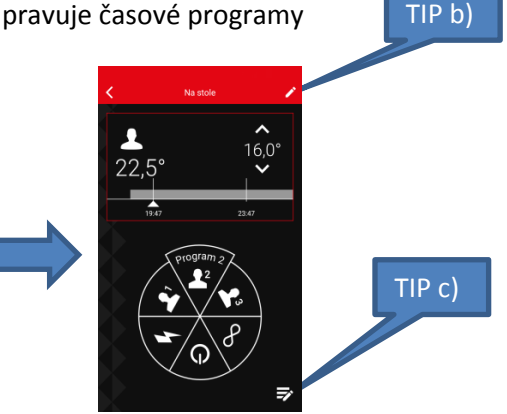

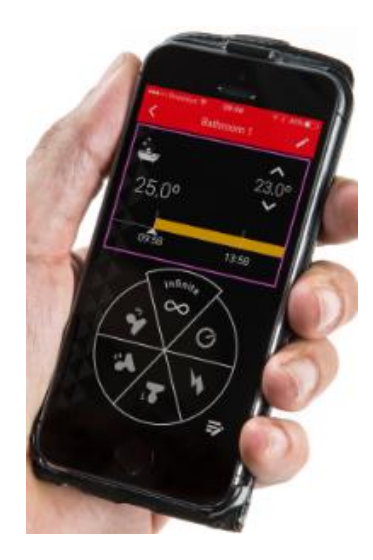

## Senz WIFI termostat - první spuštění

Při prvním nastavení vyberte Jazyk - česky + datum a čas = termostat je ihned připraven ke spuštění

Jednoduché ovládání tahem prstu / vpravo vlevo / nahoru dolů /

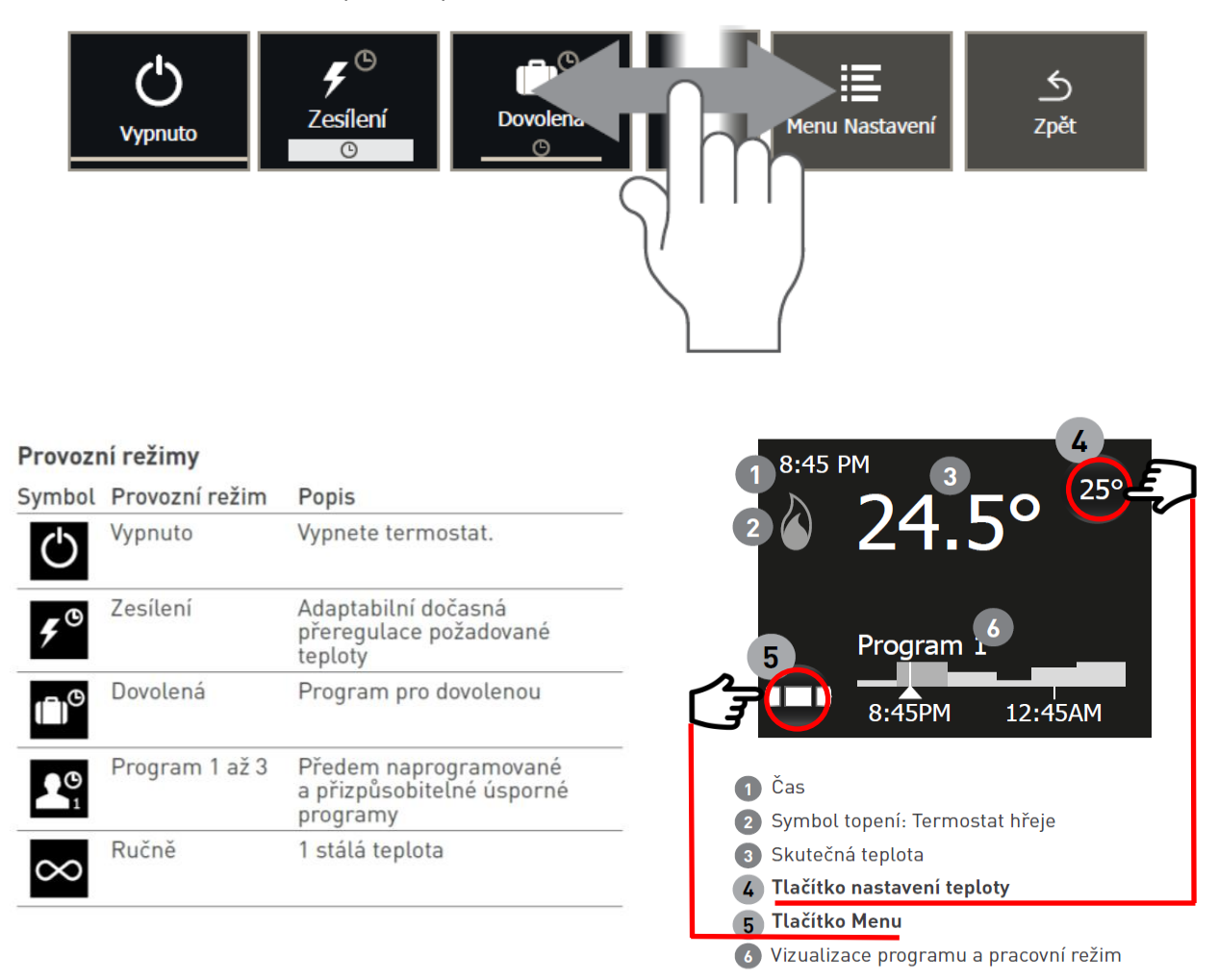

#### Před zadáním WIFI si nejdříve zprovozněte účet přes APP na mobilu / tabletu

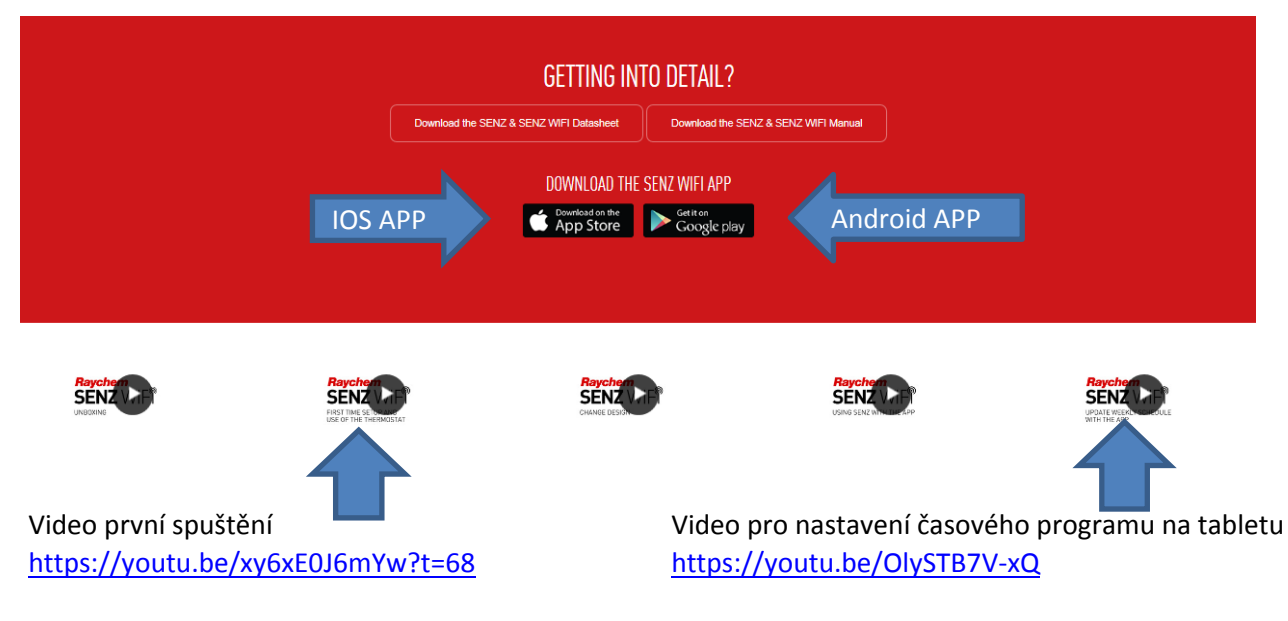

#### http://senz.pentairthermal.com/en

Ovládejte snadno a rychle